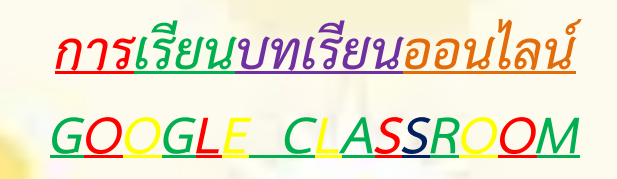

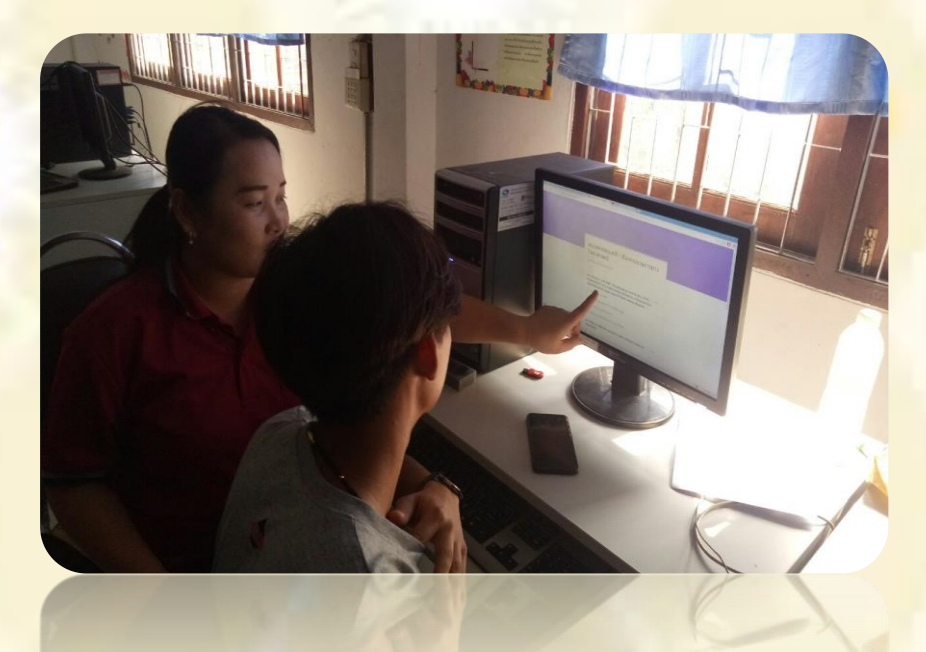

คุณค<mark>รูสุภิญญา ประทิ</mark>ศ กศน.ตำบลหัวฝาย

ศูนย์การศึกษานอกระบบและการศึกษาตามอัธยาศัยอำเภอสูงเม่น สำนักงานส่งเสริมการศึกษานอ<mark>ก</mark>ระบบและการศึกษาตามอัธยาศัยจังหวัดแพร่

การเรียนบทเรียนออนไลน์ GOOGLE CLASSROOM

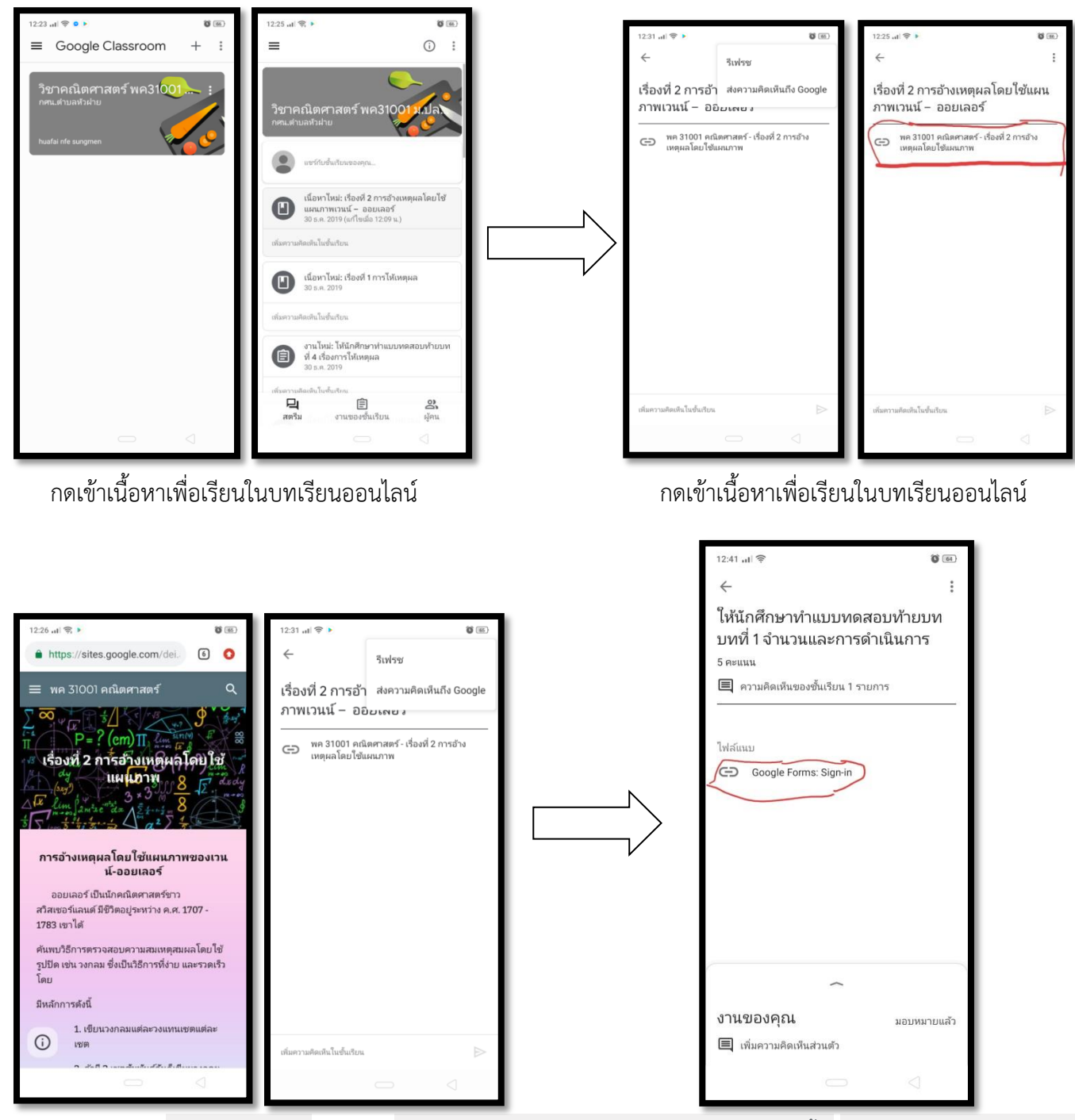

แสดงความคิดเห็นลงในนี้ได้ หากทำทดสอบท้ายบทหรือข้อสอบ

กด3จุดด้านบน

![](_page_1_Picture_4.jpeg)

การเรียนบทเรียนออนไลน์ GOOGLE\_CLASSROOM

![](_page_2_Figure_1.jpeg)

ให้กดตามที่วงกลมนี้

ทำข้อสอบนี้ให้เสร็จสิ้น เมื่อส่งข้อสอบแล้วให้ตรวจดูคะแนนด้วย

![](_page_2_Picture_4.jpeg)

แสดงว่าได้ทำแบบทดสอบและส่งผลคะแนนให้คุณครูได้ตรวจงานต่อไป

![](_page_2_Picture_6.jpeg)

![](_page_3_Picture_0.jpeg)

ศูนย์การศึกษานอกระบบและการศึกษาตามอัธยาศัยอำเภอสูงเม่น สำนักงานส่งเสริมการศึกษานอกระบบและการศึกษาตามอัธยาศัยจังหวั<mark>ด</mark>แพร่